## **PASSO A PASSO PARA NOVA SENHA** (SERVIDOR OU AVALIADOR QUE JÁ POSSUI CADATSRO NO SAD)

## ABRIR O LINK: <u>http://sigesp.saude.gov.br</u>

## CLICAR EM : Esqueceu sua senha?

| sigesp.saude.gov.br/portal#/login                                                 |                                                                                               | ⊽ C <sup>4</sup> Q                 | , Pesquisar                |                | •           | 俞      |       | Ø        |
|-----------------------------------------------------------------------------------|-----------------------------------------------------------------------------------------------|------------------------------------|----------------------------|----------------|-------------|--------|-------|----------|
| tal SIAPENet - Mód 🗌 http://10.1.2.2:8081/ 🗍 INTRA                                | NET DATASUS-MG 📀 SAD novo                                                                     |                                    |                            |                |             |        |       |          |
| BRASIL Acesso à informação                                                        |                                                                                               |                                    | Participe                  | Serviços       | Legisl      | ação   | Can   | ais      |
| SIGESP Sistema de Gest                                                            | ião de Pessoas                                                                                |                                    |                            |                |             | - yaua |       | <u>y</u> |
| ogin<br>Digite seu CPF e sua senha para acessar a área<br>restrita:               | Acesso ao Sistema                                                                             |                                    |                            |                |             |        |       |          |
| "CPF:                                                                             | E necessário que o usuário inform<br>Esqueceu a senha: Clique em "Es<br>de acesso ao sistema. | e seu CPF e sen<br>queceu sua sent | iha.<br>ha" e informe s    | seu CPF para n | eceber um   | a nova | senha | _        |
| 'Senha:                                                                           | Usuário que não possui                                                                        | acesso                             |                            |                |             |        |       |          |
| <ul> <li>▲ Senha</li> <li>Ainda não está cadastrado?</li> <li>→ Entrar</li> </ul> | Realize o cadastro clicando em "Ai<br>Após efetuar o cadastro, aguarde o<br>SIGESP.           | nda não está cao<br>recebimento do | dastrado?"<br>e-mail com a | sua senha pro  | visória par | a aces | so ao |          |
|                                                                                   | recomendamos alterar à senha p                                                                | ruvisona em Seu                    | i primeiro aĉês            | so, seja bem-4 |             |        |       |          |
|                                                                                   |                                                                                               |                                    |                            |                |             |        |       |          |

DIGITE SEU CPF E O CÓDIGO .. CLIQUE EM

≓Nova Senha

OBS: verificar se o e-mail que aparece em cima da tela é o correto. Caso tenha mudado, favor enviar Nome, CPF e o novo e-mail para rhmg.capacitacao@saude.gov.br.

| Portal x + Portal x + Portal x + Portal staPENet - Mód http://10.1.2.2:8081/ INTRANET DATASUS-MG S SAD novo Portal StaPENet - Mód http://10.1.2.2:8081/ INTRANET DATASUS-MG S SAD novo Portal StaPENet - Mód http://10.1.2.2:8081/ INTRANET DATASUS-MG S SAD novo Portal StaPENet - Mód http://10.1.2.2:8081/ INTRANET DATASUS-MG S SAD novo Portal StaPENet - Mód http://10.1.2.2:8081/ INTRANET DATASUS-MG S SAD novo Portal StaPENet - Mód http://10.1.2.2:8081/ INTRANET DATASUS-MG S SAD novo Portal StaPENet - Mód http://10.1.2.2:8081/ INTRANET DATASUS-MG S SAD novo Portal StaPENet - Mód http://10.1.2.2:8081/ INTRANET DATASUS-MG S SAD novo Portal X A A* O                                                                                                    | Arquivo Editar Egibir Histórico Fayoritos Eerramentas Ajyda                                                                    |                  |                                                            |
|----------------------------------------------------------------------------------------------------|----------------------------------------------------------------------------------------------------|------------------|------------------------------------------------------------|
| <ul> <li>igesp.saude.gov.br/portal#/nova-senha</li> <li>IntraANET DATASUS-MG S SAD novo</li> <li>BRASIL Acesso à informação</li> <li>Participe Serviços Legislação</li> <li>A A * O</li> <li>1.01 ? Aju</li> </ul> Nova Senha       CPF:                                                                                                    | Portal     X     +                                                                                                    |                  |                                                            |
| Portal SIAPENet - Mód http://10.1.2.2.8081/     INTRANET DATASUS-MS     Participe     Serviços   Legislação   A: A A* 0     1.0.1 ? Aju   Nova Senha   Vova Senha     'CPF:   C'PF:    C'PF:      C'PF:   C'PF:                                                                                                    | Sigesp.saude.gov.br/portal#/nova-senha                                                                                         | ▼ C Q Pesquisar  | ♣ ♠ ⋪                                                      |
| PARSIL Acesso à informação     Participe Serviços   Legislação     Nova Senha      'CPF:       'CPF:       'CPF:       'CPF:       'CPF:       'CPF:       'CPF:       'CPF:       'CPF:       'CPF:       'CPF:       'CPF:       'CPF:       'CPF:       'CPF:       'CPF:       'CPF:       'CPF:       'CPF:       'CPF:       'CPF:           'CPF:            'CPF:       'CPF:       'CPF:       'CPF:       'C'P:       'C'P:       'C'P:       'C'P:       'C'P:       'C'P:       'C'P:       'C'P:            'C'P:                                                                                                    | 🗌 Portal SIAPENet - Mód 🗋 http://10.1.2.2:8081/ 🛄 INTRANET DATASUS-MG 📀 SAD novo                                               |                  |                                                            |
| SIGESP Sistema de Gestão de Pessoas     Nova Senha     'CPF:                                                                                                    | 📀 BRASIL 🛛 Acesso à informação                                                                                                 | Participe Serv   | viços Legislação Ca                                        |
| Nova Senha  COPF: COPF: | SIGESP Sistema de Gestão de Pessoas                                                                                            | <u>A' A A' O</u> | 1.0.1 <b>?</b> Ajuda ➡D L                                  |
| Nova Senha                                                                                                    | Nova Senha                                                                                                    |                  |                                                            |
|                                                                                                    | Nova Senha                                                                                                    |                  |                                                            |
| R     Nova Senha                                                                                                    | "CPF:                                                                                                    | F                | ± Nova Senha 🖌 ← Voltar                                    |
|                                                                                                    |                                                                                                    |                  |                                                            |
| Secretaria Executiva - SE<br>Subsecretaria de Assuntos Administrativos - SAA<br>Coordenação Geral de Gestão de Pessoas - CGESP                                                                                                    | Secretaria Executiva - SE<br>Subsecretaria de Assuntos Administrativos - SAA<br>Coordenação Geral de Gestão de Pessoas - CGESP | 5 D              | ATASUS<br>unemb de informática do Sar<br>FATRIA E DO UNION |